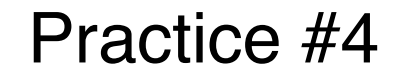

# <u>アニメーション(時間的な処理)</u>

## 演習4C 関数定義・三角関数

オンデマンド授業

7.1

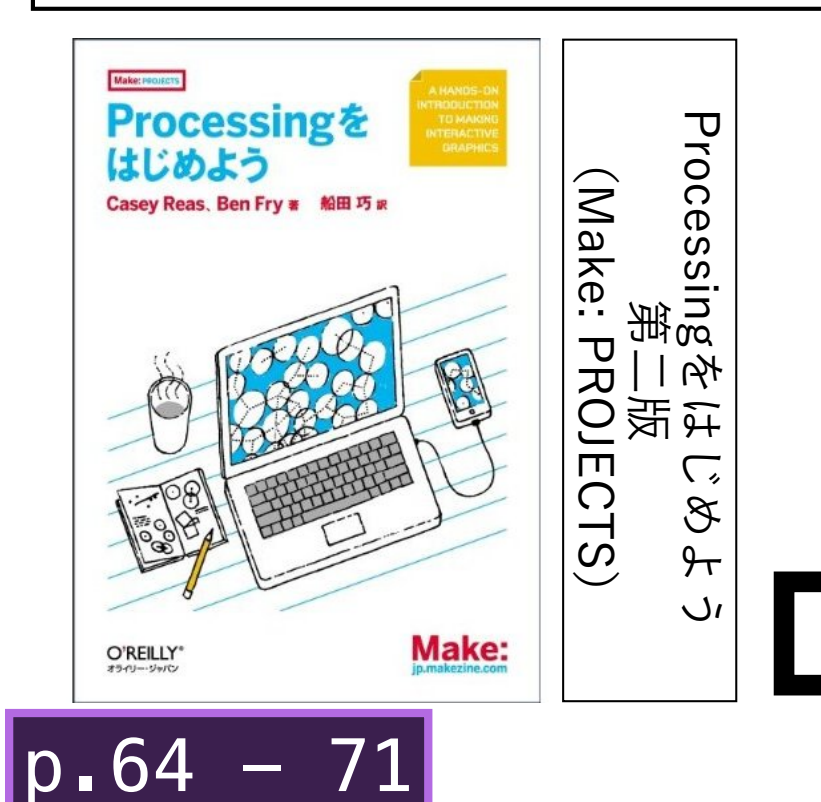

- 239

p.236

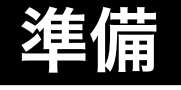

## クリックした位置を中心とした円を描画します.

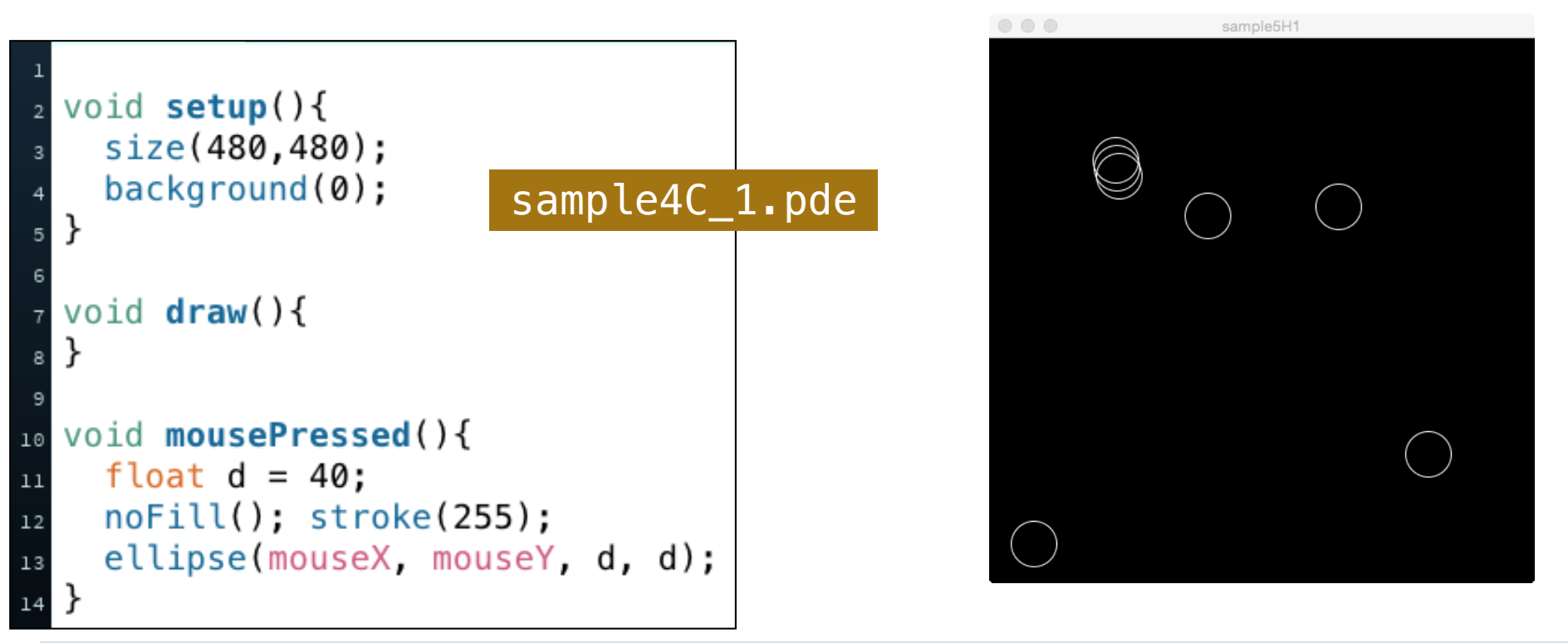

## あらかじめ定義された関数

void ellipse(float x,float y,float w,float h);

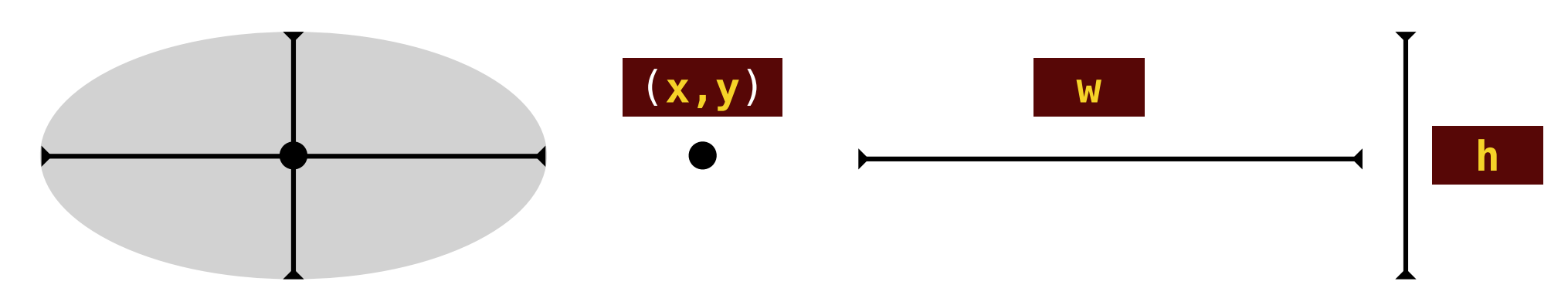

# (引数のない)新しい関数をつくる

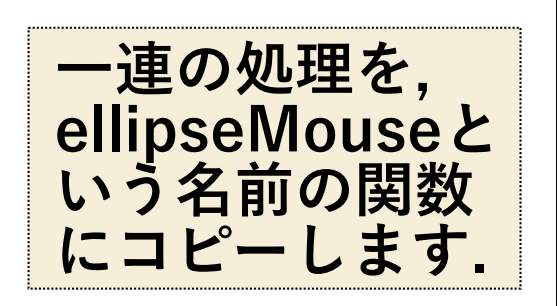

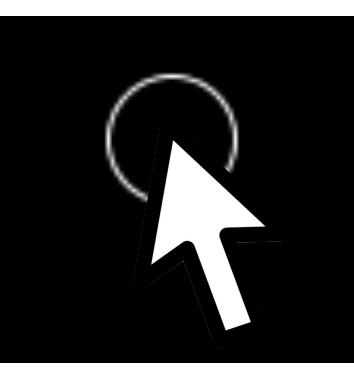

void ellipseMouse();

マウスの位置を中心に直径40pxの白い円を描く

## void mousePressed(){

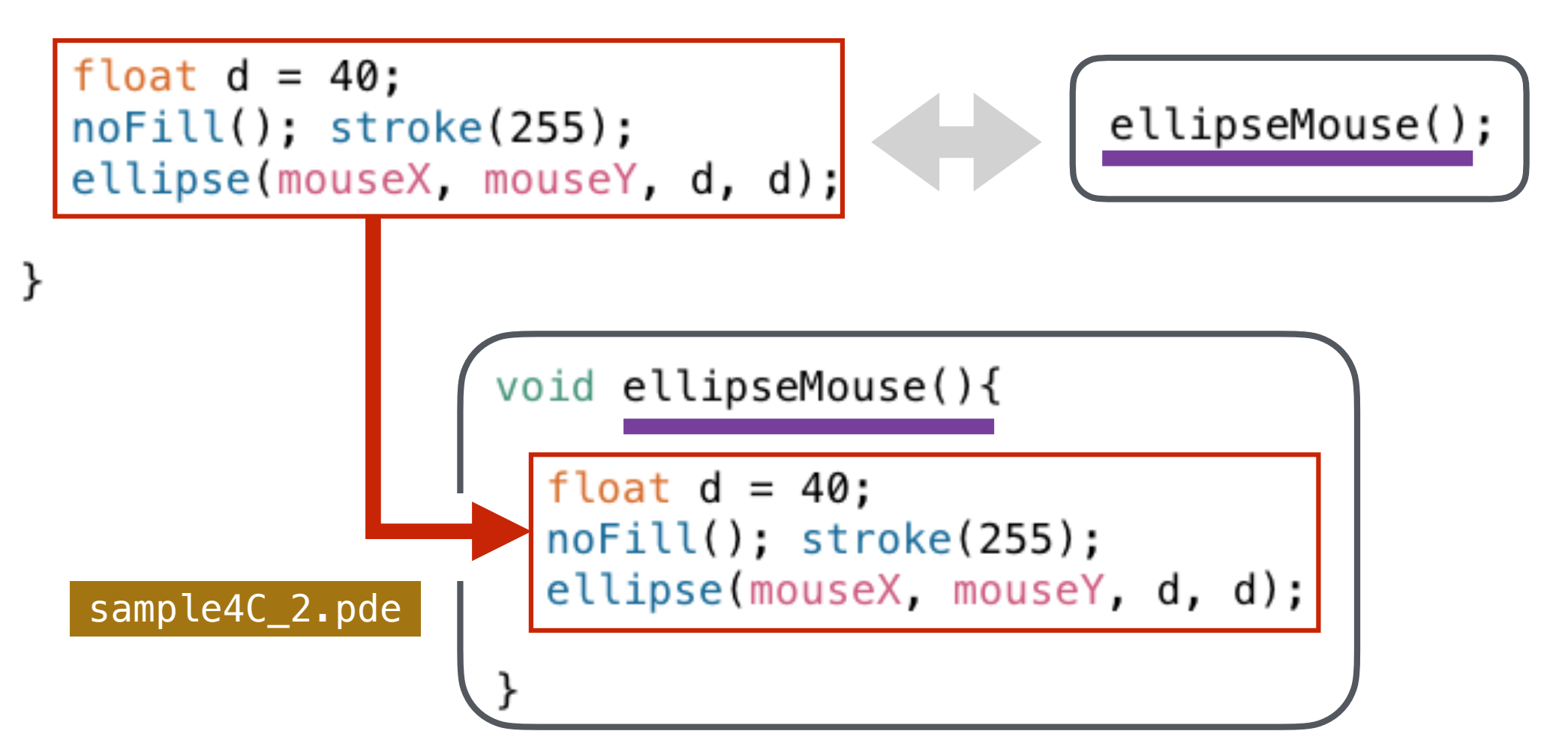

# (引数のある)新しい関数をつくる

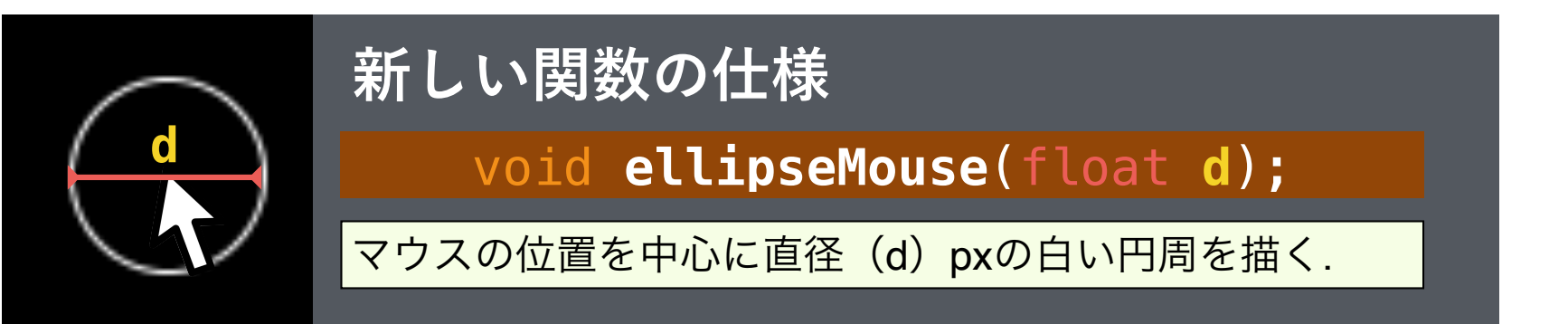

#### void mousePressed(){

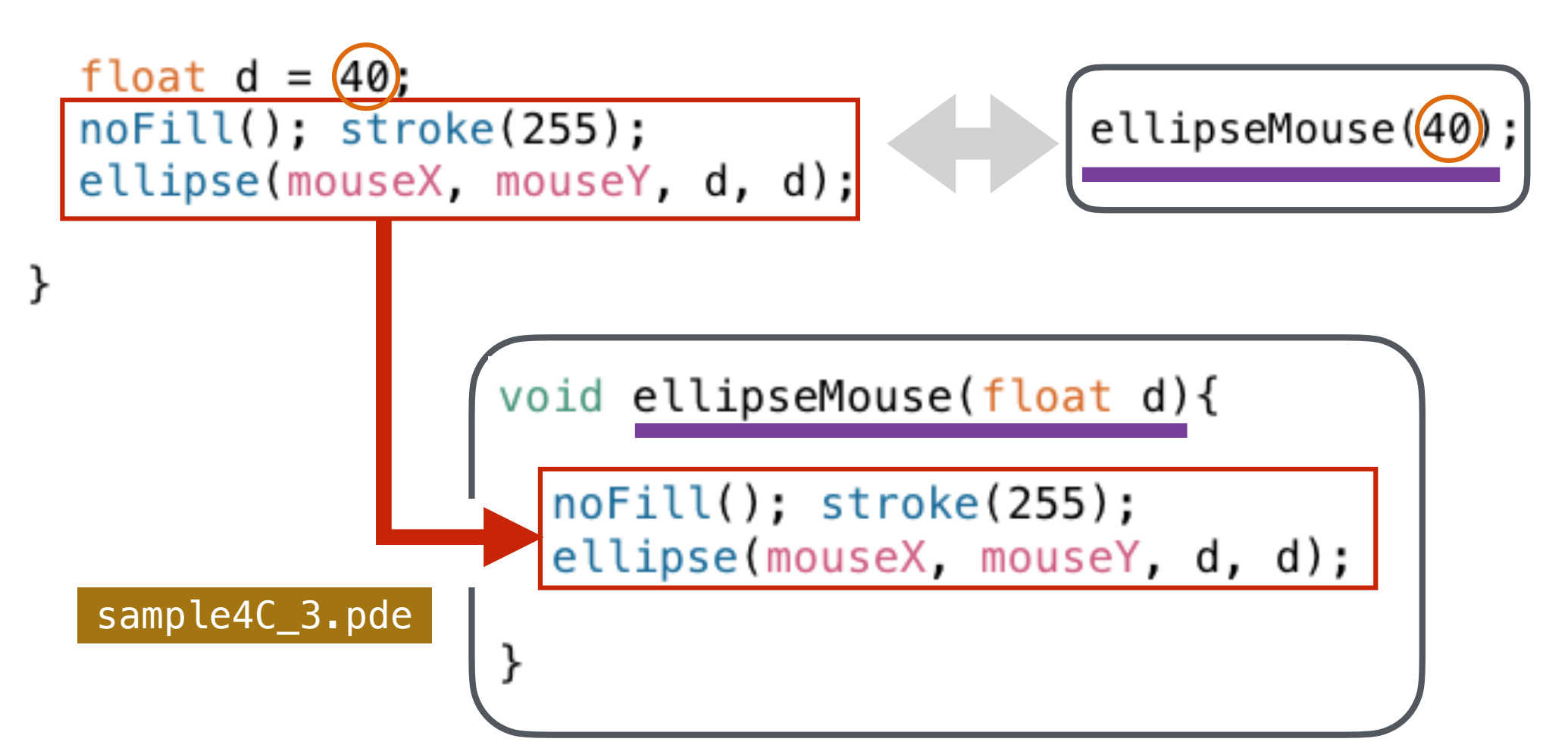

## (引数のある)新しい関数をつくる 2

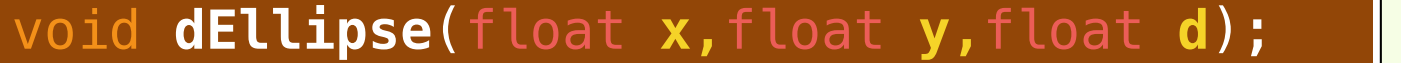

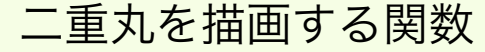

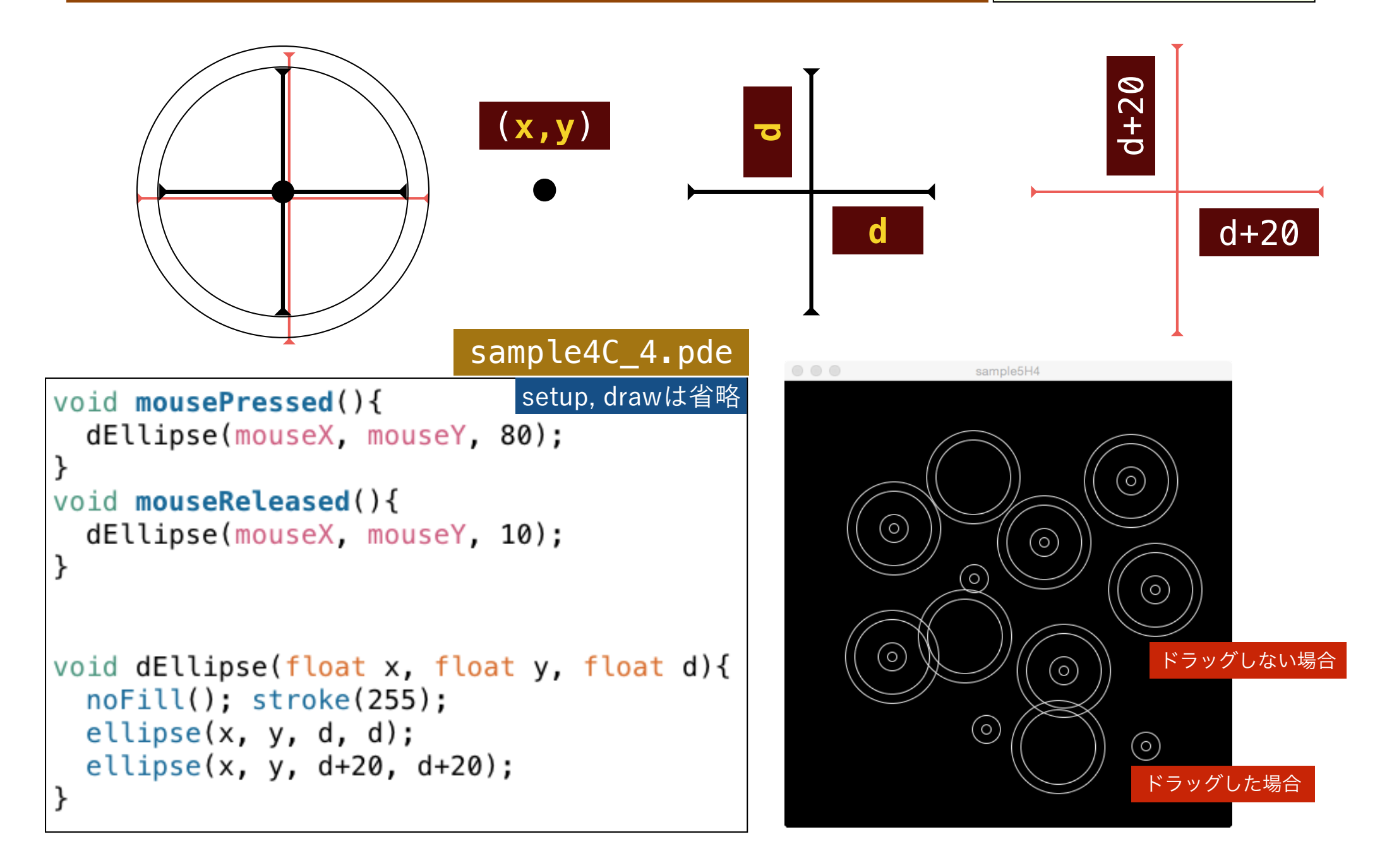

## (引数のある)新しい関数をつくる 3

void mEllipse(float x,float y,float d,int n); n 重丸を描画する関

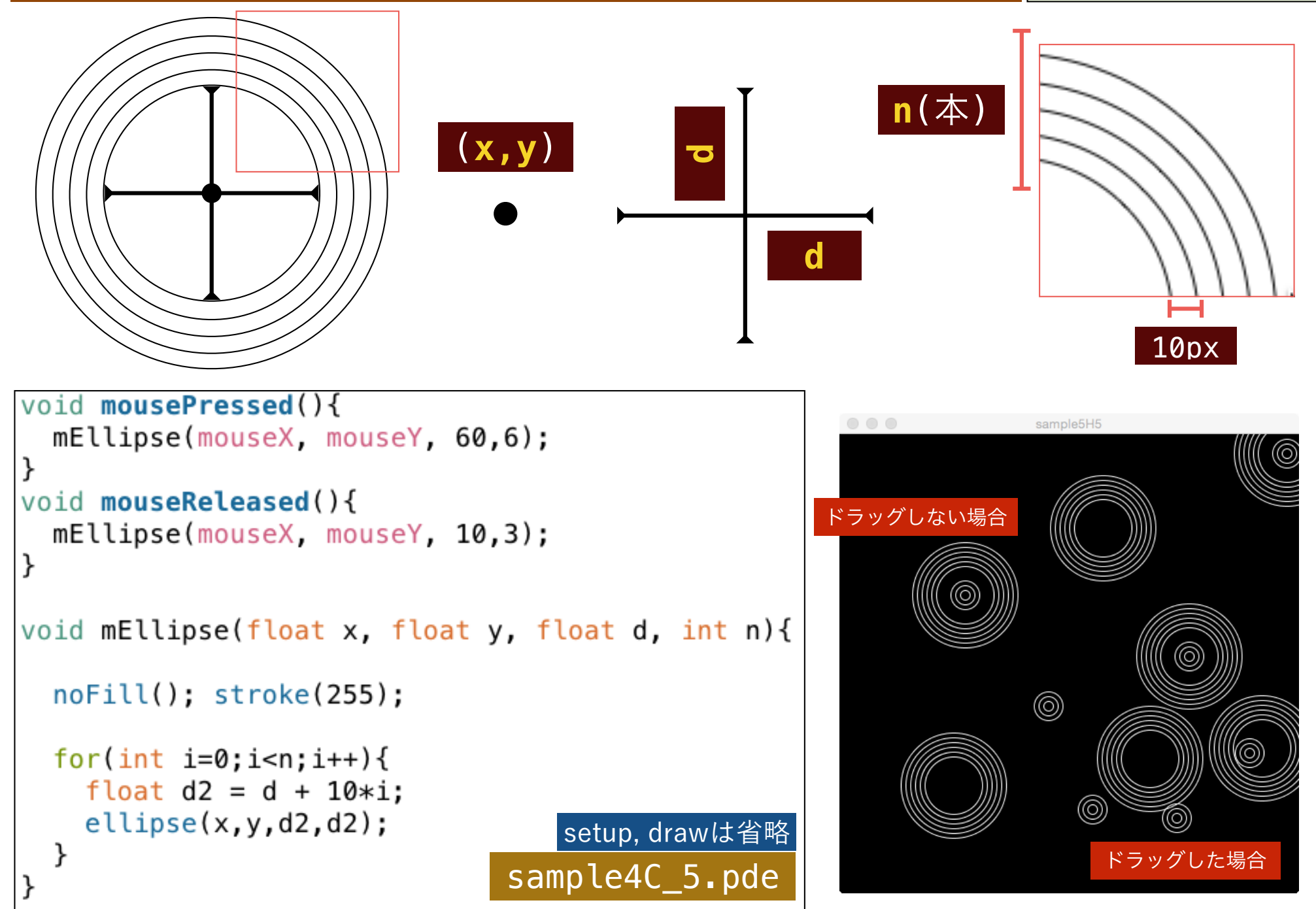

## ランダムウォーク・スタンプ

```
void setup(){
   size(480,480); background(0);
}
void draw(){
   void draw(){
   stroke(255);
   int r = int(random(50));
   myEllipse(mouseX, mouseY, 1+r);
}
```

```
void myEllipse(float cx,float cy,int r){
    float px = cx; float py = cy;
16
    for(int i=0;i<1000;i++){</pre>
      float n = 10;
19
      float x = px + random(2*n) - n;
20
      float y = py + random(2*n) - n;
21
22
      if(dist(x,y,cx,cy)>r){
23
        x = px; y = py;
24
25
      line(px,py,x,y);
26
      px = x; py = y;
                         sample4C_6.pde
```

#### void myEllipse(float cx,float cy,int r);

(cx, cy)を中心とした半径(r)の円の内部に, (最 大)1000のランダムウォークの線を描く.

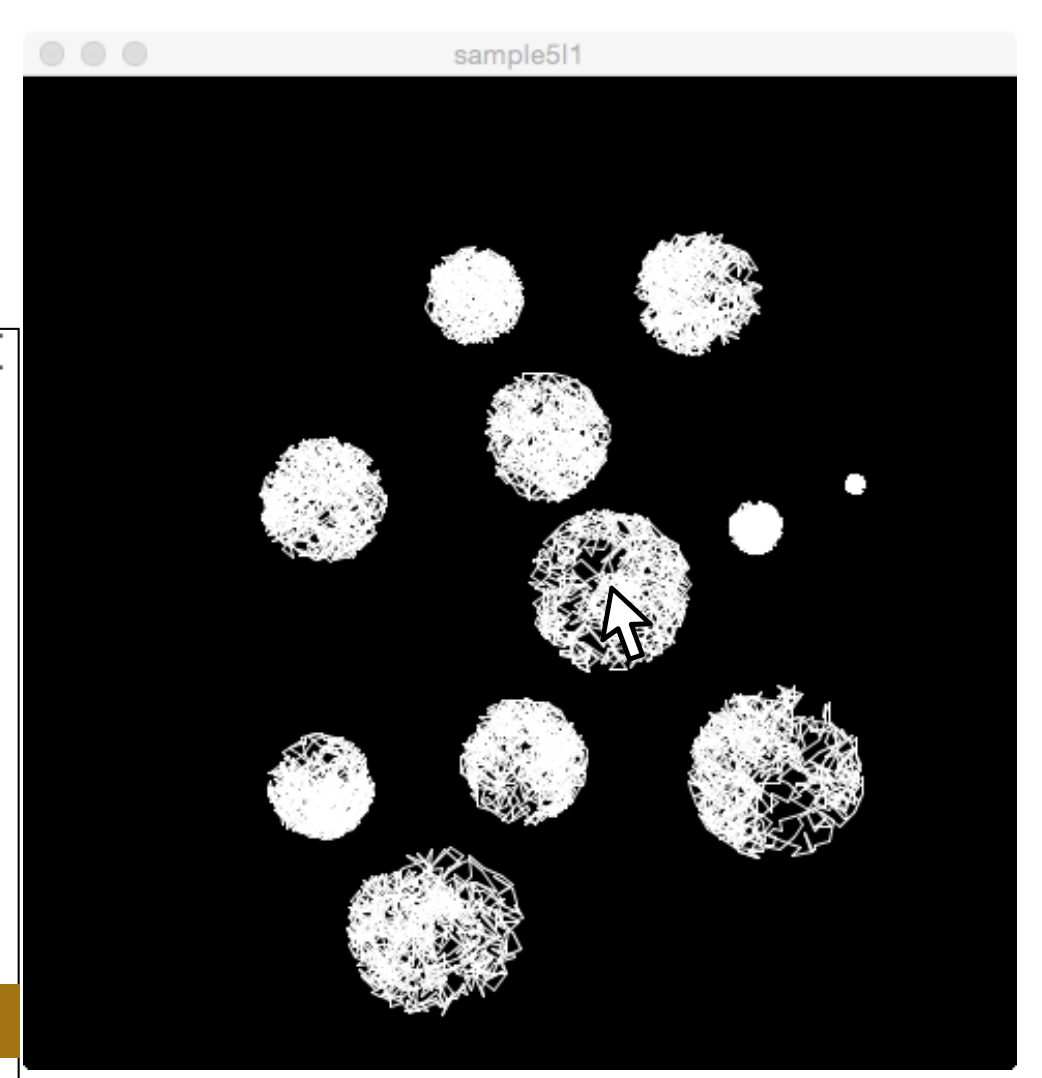

## ランダムウォーク・スタンプ

myEllipse(cx,cy,r)を再利用して, (cx,cy)を真ん中の 団子の中点として, 半径 r の団子が縦に3つ並ぶ myEllipse2(cx,cy,r)を作成してください.

```
sample5I2
                                                                 sample512
void setup(){
  size(480,480);
                  background(0);
void draw(){
void mousePressed(){
  stroke(255);
  int r = int(random(30));
  myEllipse2(mouseX, mouseY, 10+r);
void myEllipse2(float cx,float cy,int r){
  line(cx,cy-3*r-10,cx,cy+3*r+10);
 myEllipse(cx,cy,r);
 myEllipse(cx,cy-2*r,r);
  myEllipse(cx,cy+2*r,r);
                      sample4_C6x.pde
```

myEllipseは省略

## よく使う三角関数

## ウィンドウ環境では, Y軸正方向が下方向になります. このため, 偏角も時計回りが正方向となることに注意してください.

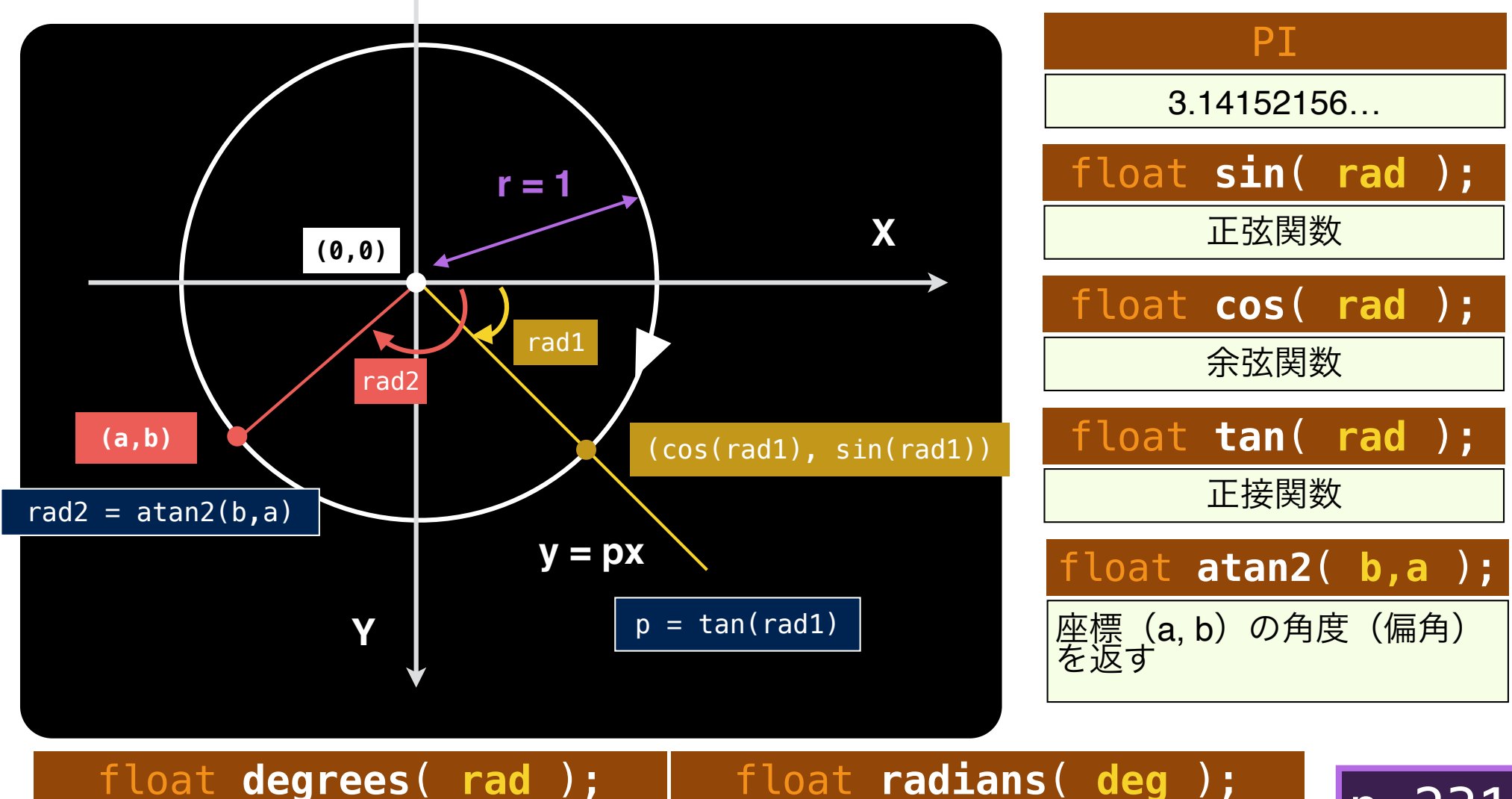

角度の単位をラジアンから度に変換

角度の単位を度からラジアンに変換

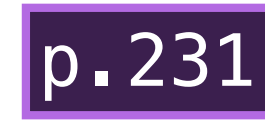

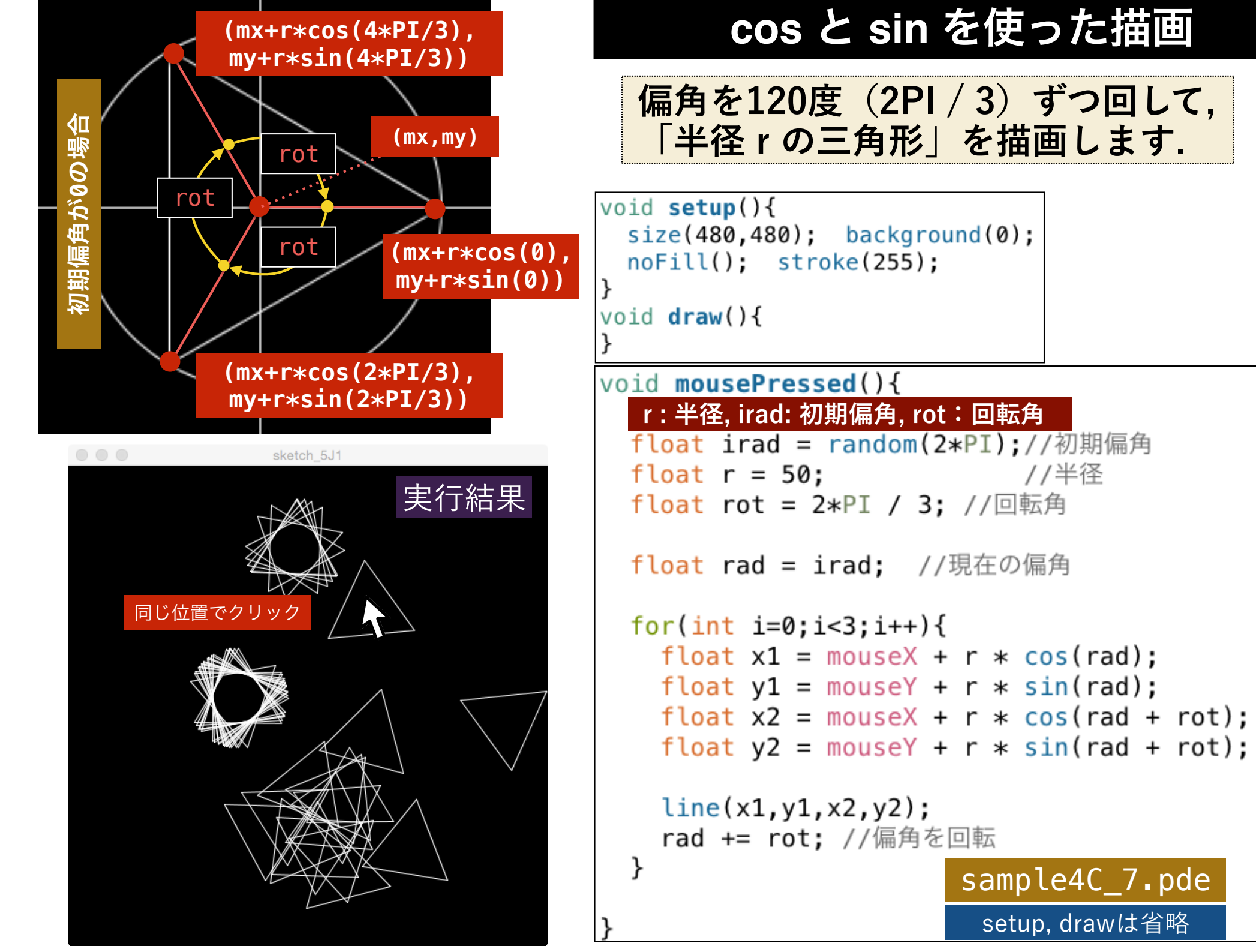

## 練習1: cos と sin を使った描画

以下のコードを参考にして,クリックした位置を中心として,半径30 の正 n 角形 (n = 3, 4, 5, 6, 7)を描画するようにしてください. それぞれの n角形は,左右対称となっていることに注意してください.

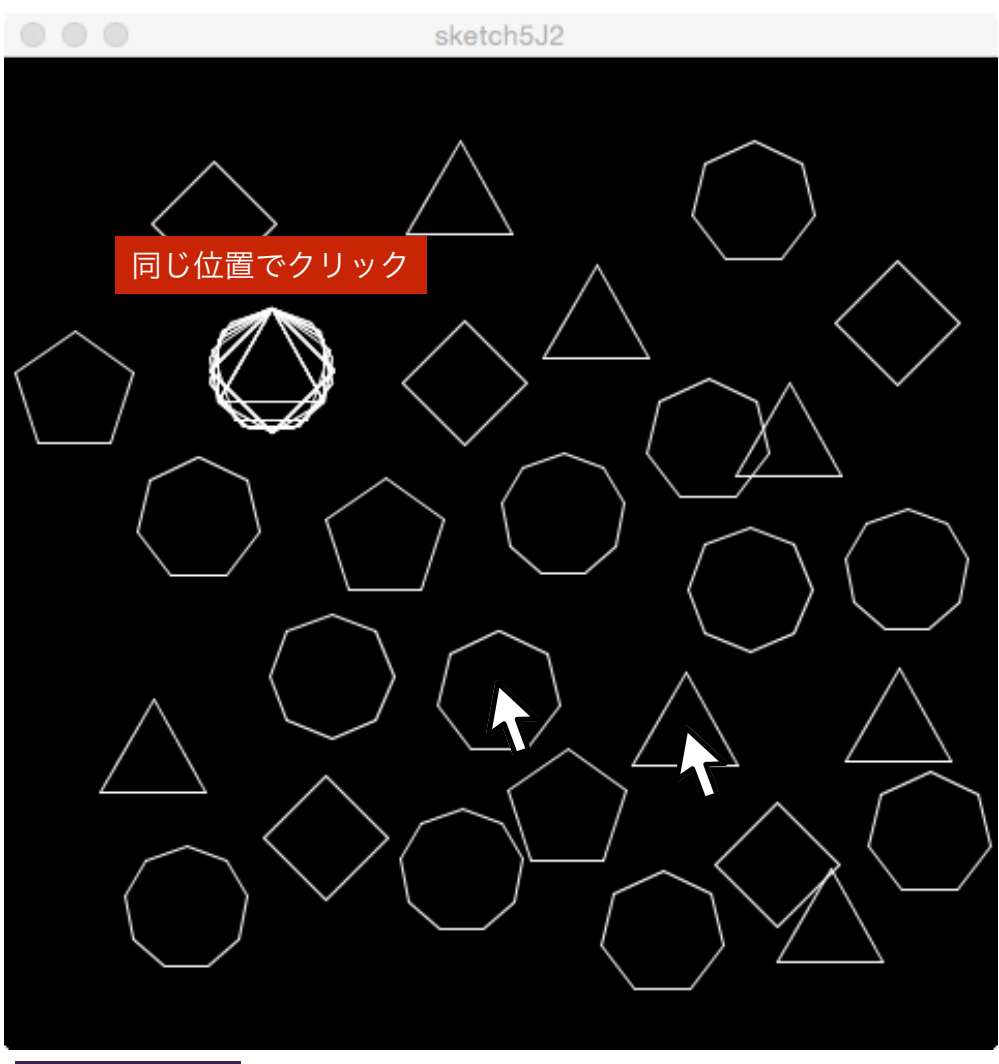

#### void mousePressed(){

```
int n = 3 + int(random(7));
drawRegularshape(30,n);
```

void drawRegularshape(float r, int n){

```
float irad = -0.5 * PI; //初期偏角
float rot = 2*PI/n; //回転角
```

```
float rad = irad; //現在の偏角
```

```
for(int i=0;i<n;i++){
  float x1 = mouseX + r * cos(rad);
  float y1 = mouseY + r * sin(rad);
  float x2 = mouseY + r * cos(rad + rot);
  float y2 = mouseY + r * sin(rad + rot);
  line(x1,y1,x2,y2);
  rad += rot; //偏角を回転</pre>
```

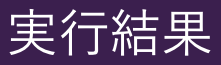

sample4C\_8.pde

練習2:cosとsinを使った描画

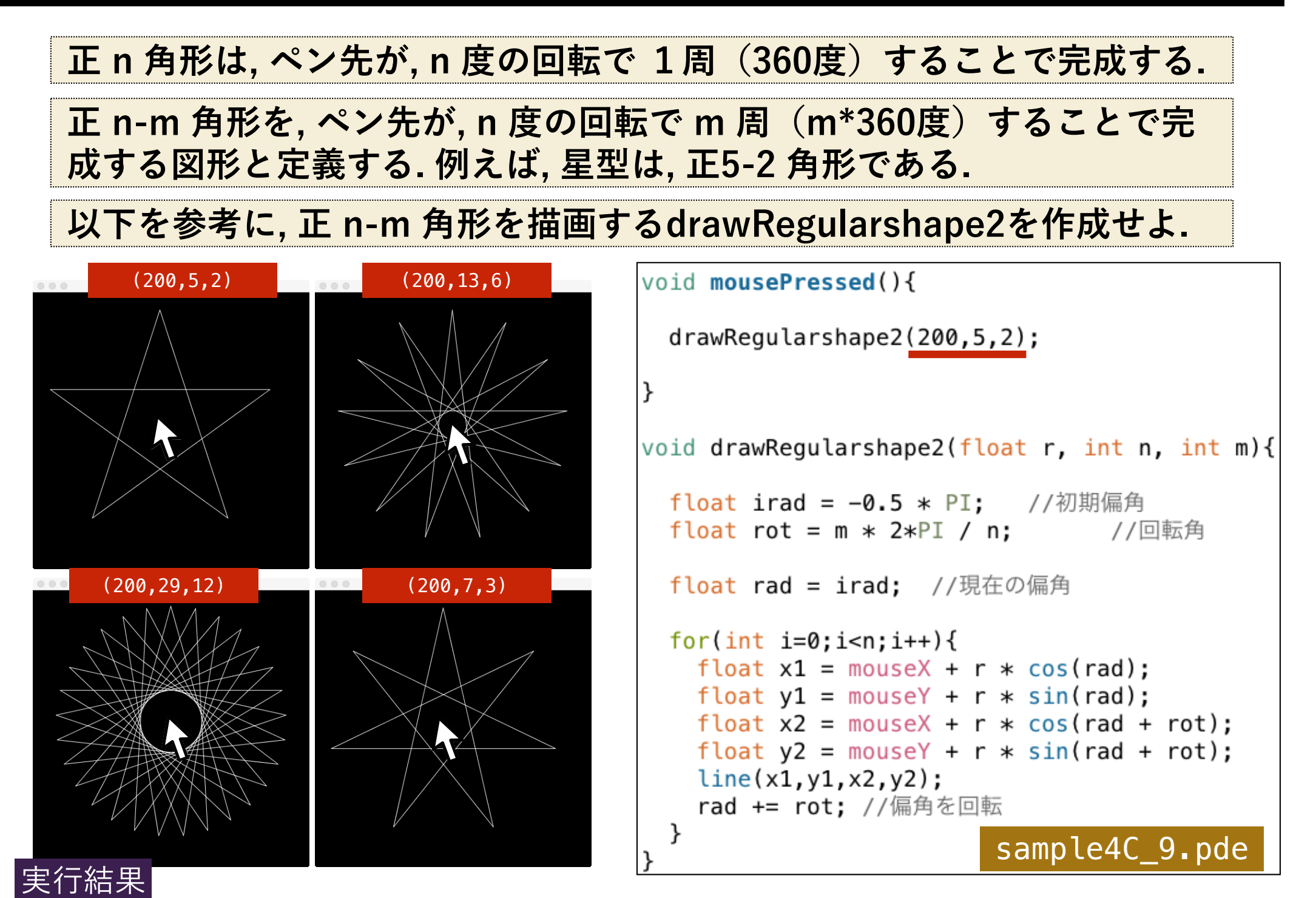

## 練習3:cosとsinを使った描画

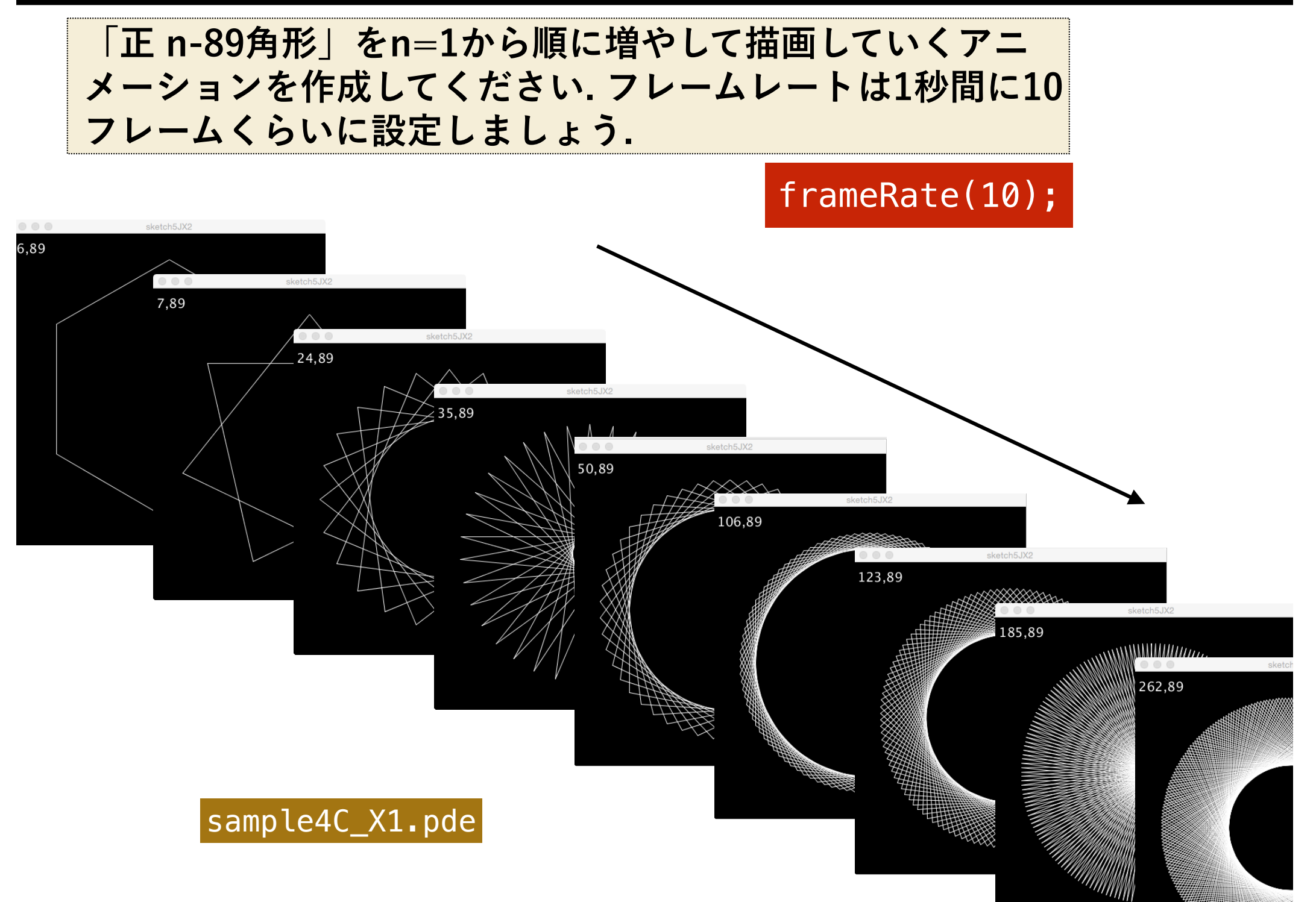

## 練習3:cosとsinを使った描画

# マウスの位置によって, nとmを変化させ, 様々な「正 n-m角形」を連続的に描画するプログラムを完成させてください.

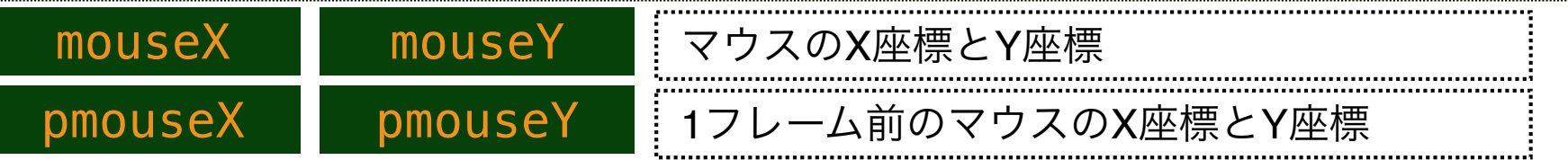

## マウスが動いた時のみ,処理を行うのがスマートです.

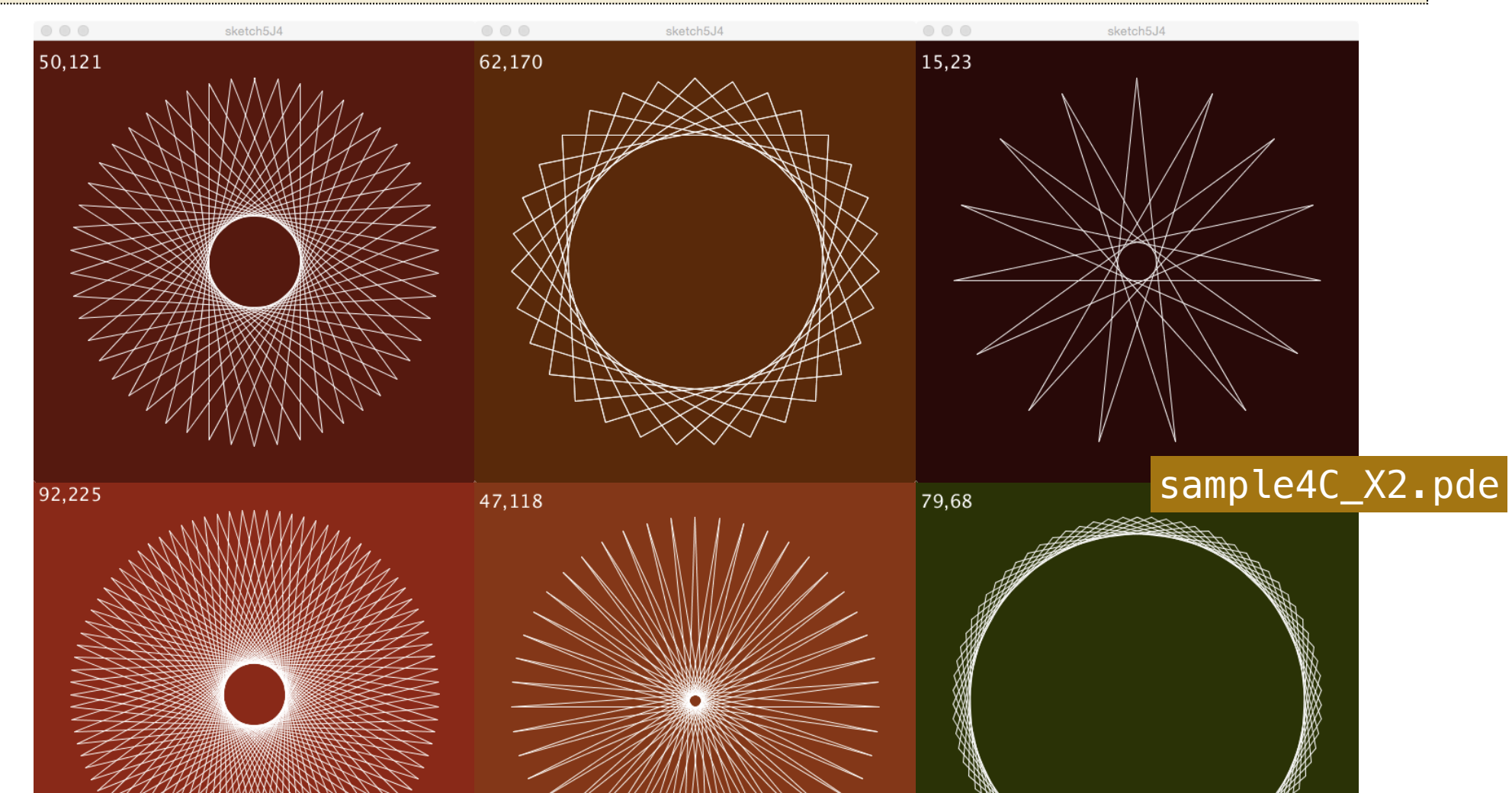

## 練習4:cosとsinを使った描画

## 以下を参考に, マウスの座標を中心として, 引数の数だけ渦を巻く drawUzumaki関数を作成してください.

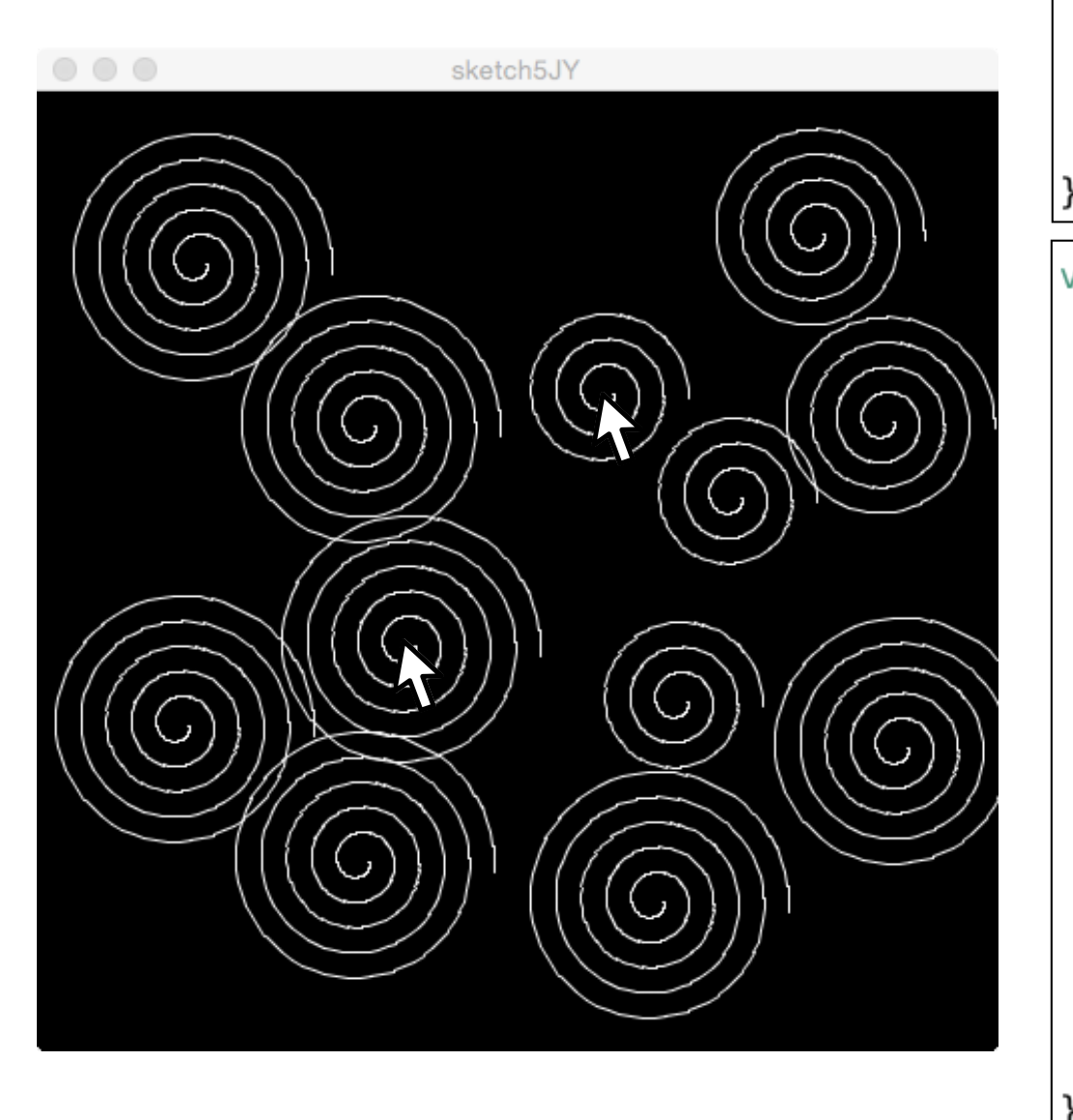

#### void mousePressed(){

```
int n = 3 + int(random(3));
drawUzumaki(n);
```

#### -

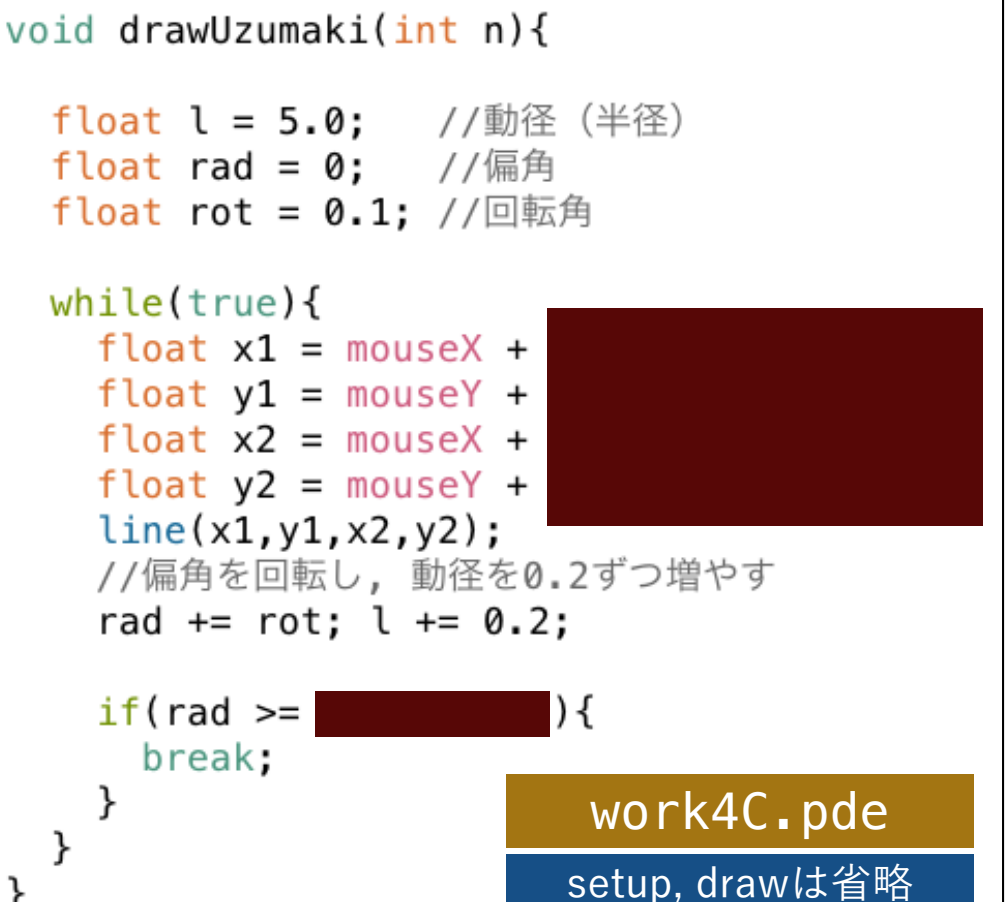

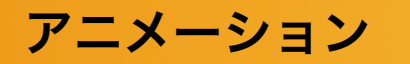

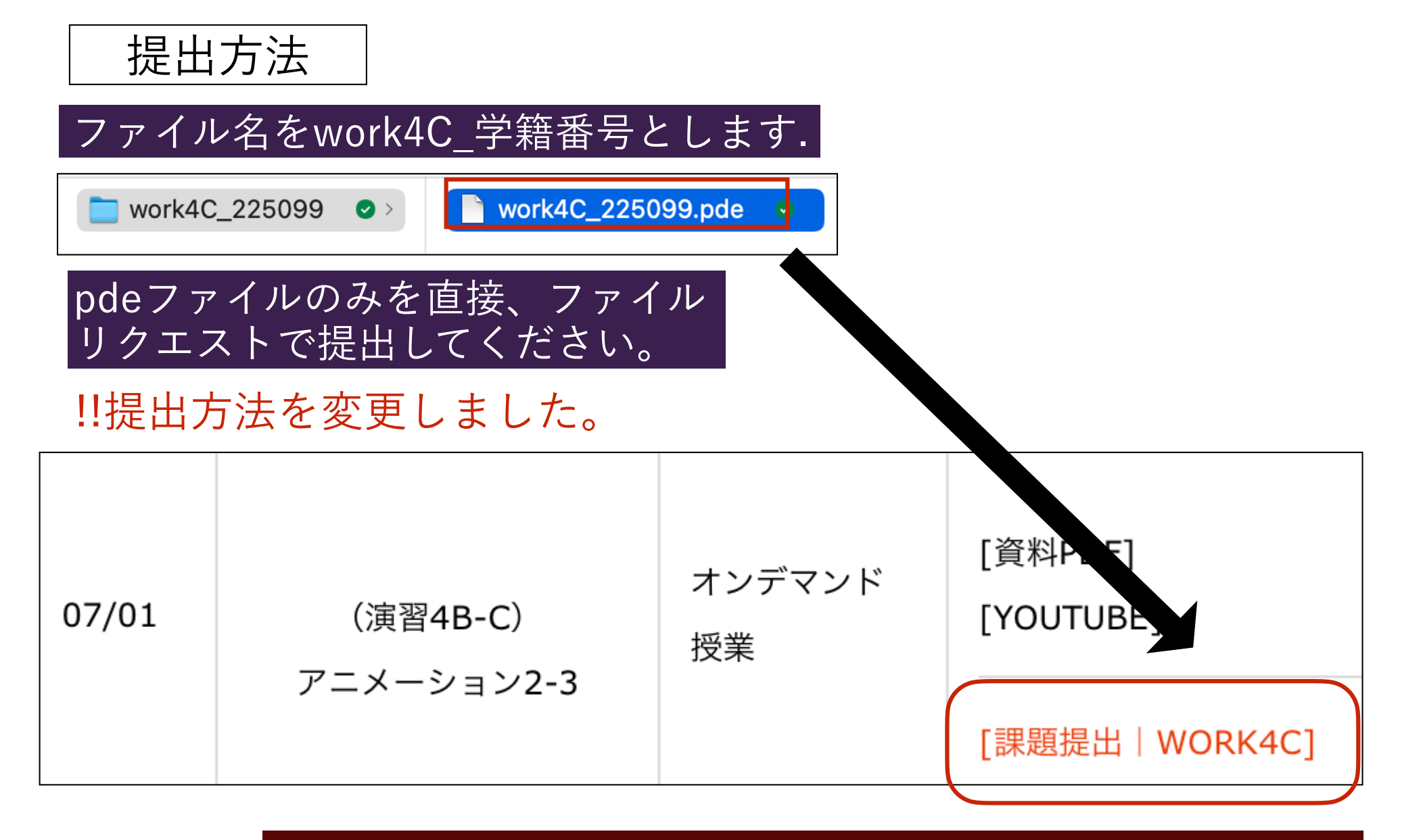

https://lab.kenrikodaka.com/mediabasic2022/

締切は7月7日とします。

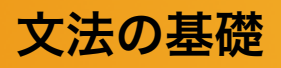

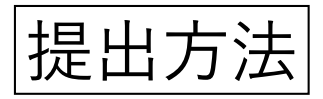

## リクエスト時は、名前の先頭に学籍番号を入れるようにしてください。

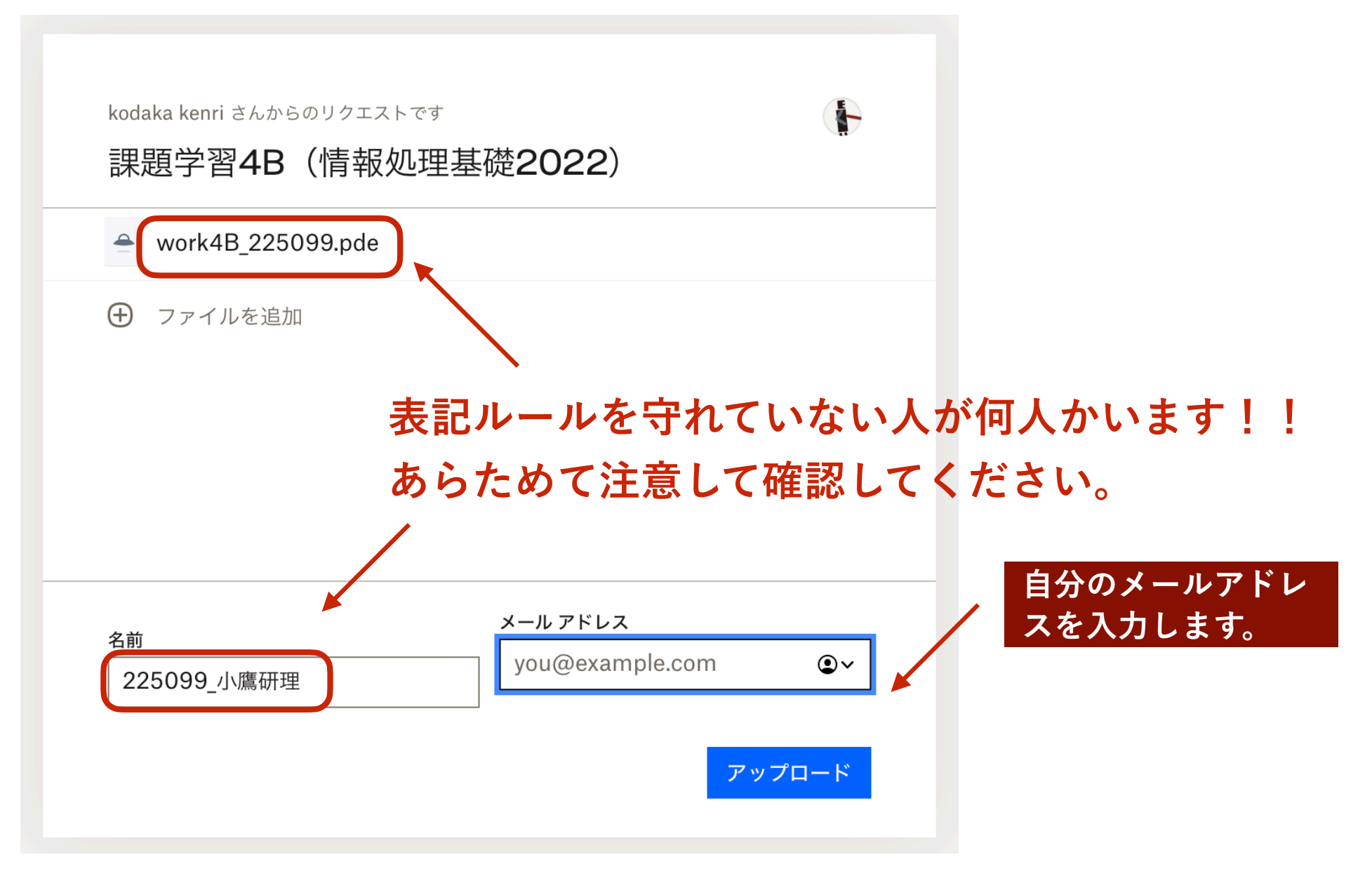

練習5: cos と sin を使った描画

# 以下のように, ウィンドウ全体を8つの区画に分割し, 異なる色で塗り分けてみてください.

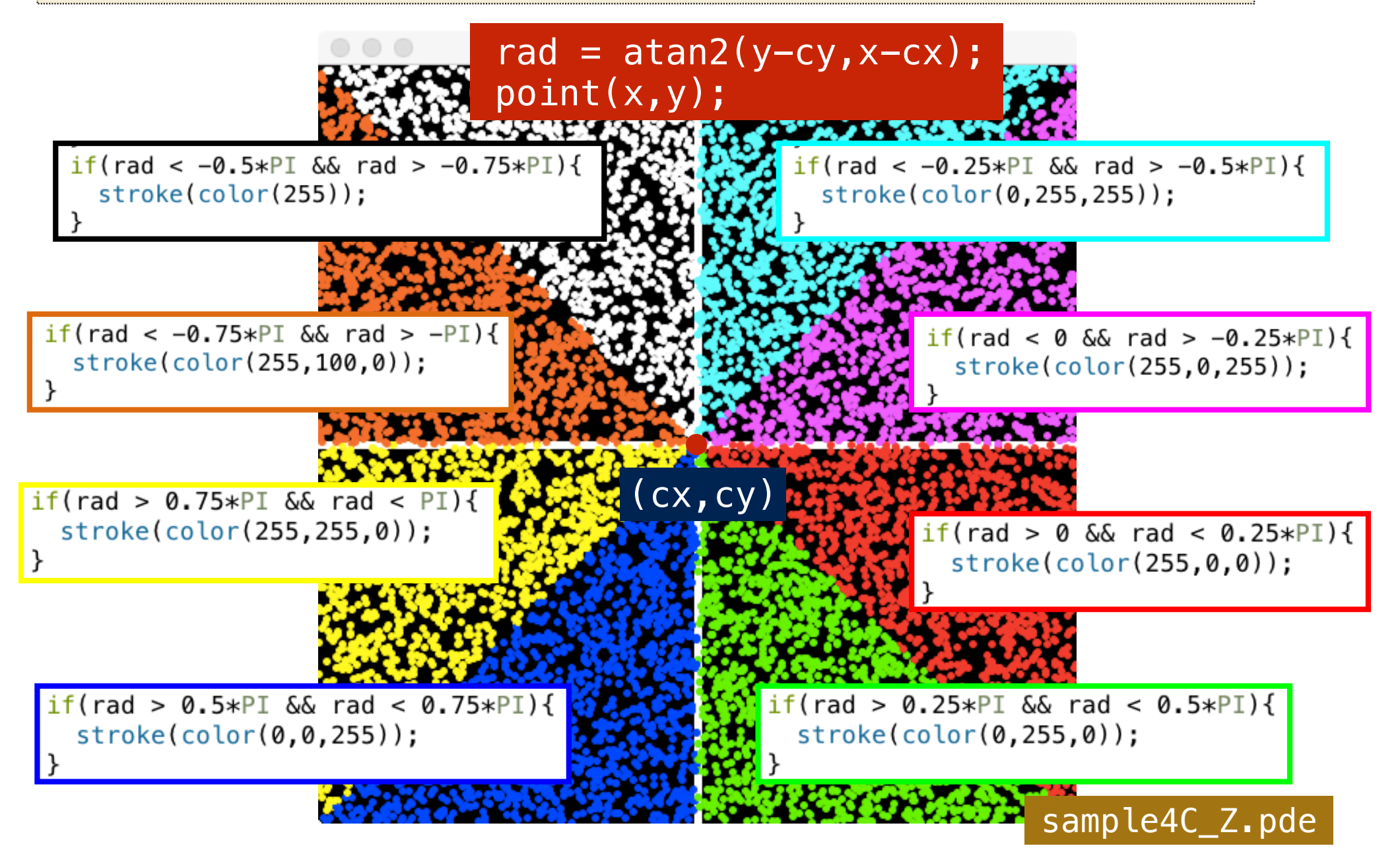